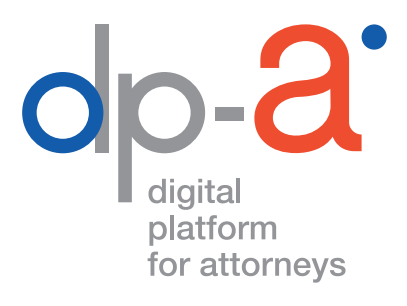

## **DPA-AUTHENTIC SOURCES**

# LES RECHERCHES DANS LE FICHIER CENTRAL DES AVIS DE SAISIE (FCA)

|                                                       |                         | _,,         |          |                                                                                                    |              |
|-------------------------------------------------------|-------------------------|-------------|----------|----------------------------------------------------------------------------------------------------|--------------|
|                                                       | Bedavite                |             |          |                                                                                                    |              |
| Référence & facturation                               |                         | Bai         |          |                                                                                                    | 1            |
| Quelle référence voulebrious lier à cette recherche " |                         | ] / service |          |                                                                                                    |              |
| Numèro de dossier                                     |                         | N,a H       | Thinking |                                                                                                    |              |
| our dont area facture pour cette recherche?"          |                         | ] (289400   |          |                                                                                                    |              |
| OU COLLECT COLLEGE (0123456789)                       |                         |             |          |                                                                                                    |              |
| AUTOMATION AND A AUTOMATION                           |                         |             |          |                                                                                                    |              |
| Recherche                                             |                         |             |          |                                                                                                    |              |
| Qui cherchez vousi                                    | morale                  | MC & MREAR  |          |                                                                                                    |              |
| Dersonne prijonn                                      | chercher dans in 1 000  | KI .        |          |                                                                                                    |              |
| Cholsissez comme                                      | Nurse                   |             |          |                                                                                                    | - Annone     |
| Kanets Law                                            | 99,999                  |             |          |                                                                                                    | A CONTRACTOR |
|                                                       | Format 99.94.97         |             |          |                                                                                                    |              |
| Numéro nationa                                        |                         |             |          |                                                                                                    | A            |
| O Recherche                                           | a classic cette action. |             |          | 35                                                                                                    |              |
| and factore (chargedo                                 | nourol (1 +             |             | 1 3      |                                                                                                    |              |
| Yous serv.                                            |                         |             | 57       | -                                                                                                    |              |
|                                                       |                         |             | A Ja     | and strengthere and                                                                                                    |              |
|                                                       | Sector Sector Sector    |             |          |                                                                                                    |              |
|                                                       |                         |             |          | And the second second sec |              |

## MANUEL RECHERCHES DANS LE FICHIER CENTRAL DES AVIS DE SAISIE (FCA)

IMPORTANT À SAVOIR
 Les données reprises sur les écrans d'illustration de ce
 manuel sont fictives.

## DE QUOI AVEZ-VOUS BESOIN ?

### En tant qu'avocat

- Pour vous connecter avec votre carte d'avocat
   D'un lecteur de carte
   Pour s'enregistrer sur la plateforme DPA, la plupart des lecteurs de carte
   peuvent convenir (y compris les lecteurs PINPAD avec digits)
   D'un PC avec connexion internet
- Pour vous connecter via itsme
   De votre GSM
   D'un PC avec connexion internet

### En tant que non-avocat (mandataire)\*

- Pour vous connecter avec la carte elD De votre carte elD et d'un lecteur de carte Pour s'enregistrer sur la plateforme DPA, la plupart des lecteurs de carte peuvent convenir (y compris les lecteurs PINPAD avec digits)
- D'un PC avec connexion internet
- Pour vous connecter via itsme
   De votre GSM
   D'un PC avec connexion internet

\*Si vous donnez accès à un de vos collaborateurs à la source authentique FCA, il va falloir lui procurer un nouveau mandat, celui pour le Registre national n'étant pas valable pour cette application.

## OÙ SE TROUVE L'APPLICATION FCA DANS LA DPA-AUTHENTIC SOURCES ?

Vous pouvez vous y connecter directement : https://secure.dp-a.be/authenticsources

### Ou après vous être connecté à la plateforme DPA : https://secure.dp-a.be/profile

Vous accédez à la page de profil de votre compte DPA, vous cliquez à gauche dans le menu **« Mes applications »** et vous sélectionnez **« DPA-Authentic Sources ».** 

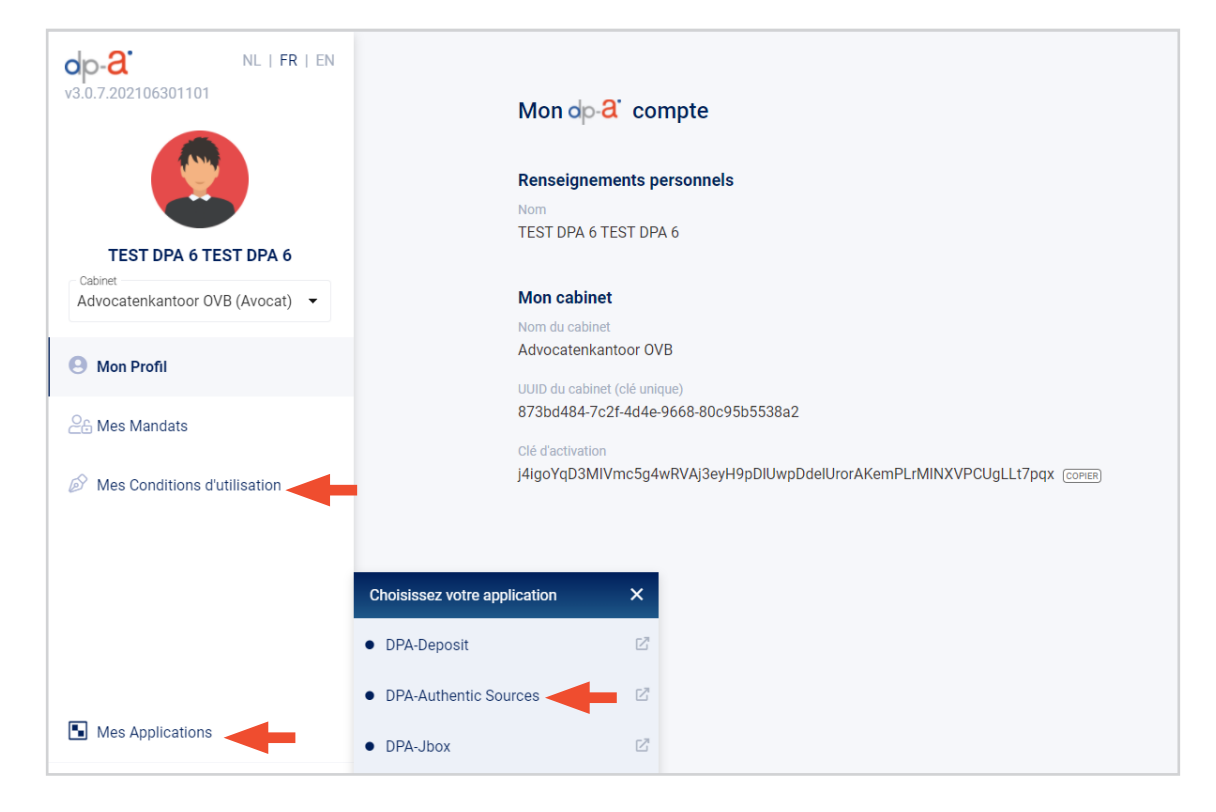

#### Attention

Pour pouvoir utiliser la DPA-Authentic Sources, il faut au préalable accepter sur la plateforme DPA les conditions spécifiques d'utilisation de l'application.

Vous les trouverez sous « Mes Conditions d'utilisation ».

Si vous étiez déjà utilisateur de l'application DPA-Authentic Sources pour faire des recherches dans le Registre national, il vous faudra accepter la version actualisée des conditions spécifiques.

## **DPA-AUTHENTIC SOURCES**

Une fois enregistré dans l'application, vous arrivez sur l'écran **« Nouvelle recherche »** ; choisissez la source que vous souhaitez consulter.

| V1.2.0.202107051039                                                       | Que cherchez-vous?<br>Choisissez la source dans laquelle vous souhaitez rechercher. |
|---------------------------------------------------------------------------|-------------------------------------------------------------------------------------|
| Advocatenkantoor OVB (Avocat)<br>Avocat<br>TEST DPA 6 TEST DPA 6 (Avocat) | Q Fichier Central des Avis de saisie Q Registre national                            |
| Nouvelle recherche                                                        |                                                                                     |
| Recherches précédentes                                                    |                                                                                     |
| Rapports récents                                                          |                                                                                     |
| Mes Applications                                                          |                                                                                     |

Cliquez sur **« Fichier central des Avis de saisie »** pour effectuer des recherches dans le FCA.

Dans le menu à gauche de l'écran, vous pouvez aussi consulter des **« Recherches précédentes »** ou des **« Rapports récents »** qui n'ont pas encore été lus. (Lisez à ce sujet les pages 17 et 18 du présent manuel.)

## **DPA-AUTHENTIC SOURCES**

### NOUVELLES RECHERCHES DANS LE FCA

La recherche dans le FCA fonctionne en deux étapes : la recherche et le rapport.

| op-2 v1.2.9 NL   FR   EN                  | ← <u>Retour aux catégories de recherche</u>                                                                                                    |                                                    |
|-------------------------------------------|----------------------------------------------------------------------------------------------------|----------------------------------------------------|
| Sources authentiques                      | Recherche dans le Fichier Central des Avis de saisie (<br>Vous recherchez au nom de <u>TEST FILIP TEST Forrez</u> pour <u>Hoofdkantoor FF</u> . Vous pouvez cl | FCA)<br>hanger de contexte dans le menu de gauche. |
| Hoofdkantoor FF (Avocat)                  |                                                                                                    |                                                    |
| Avocat<br>TEST Filip TEST Forrez (Avocat) |                                                                                                    | • • • • •                                          |
| Q Nouvelle recherche                      | Référence & facturation                                                                                                    | oleneen an rapport commination                     |
| Recherches précédentes                    | Quelle référence voulez-vous lier à cette recherche?*                                                                                                    | Qui doit être facturé pour cette recherche?*       |
| _                                         | Numéro de dossier                                                                                                    | Facturer à 👻                                       |
| Rapports récents 2                        |                                                                                                    |                                                    |
|                                           | Recherche<br>Qui cherchez vous?                                                                                                    |                                                    |
|                                           | Personne physique     O Personne morale                                                                                                    |                                                    |
|                                           | Choisissez comment vous voulez rechercher dans le FCA.                                                                                                    |                                                    |
|                                           | Numéro national Nom & date de naissance                                                                                                    | Nom & adresse                                      |
|                                           | Numéro national Format 99,99,99-999,99                                                                                                    |                                                    |
|                                           | Q Recherche                                                                                                    |                                                    |
| Mes Applications                          |                                                                                                    |                                                    |

Au début d'une recherche, vous devez indiquer une référence.

Si vous utilisez plusieurs **adresses de facturation**, sélectionnez celle à laquelle votre recherche doit être facturée.

| •         |                                              |
|-----------|----------------------------------------------|
| Recherche |                                              |
|           |                                              |
|           | Qui doit etre facture pour cette recherche?* |
|           | Facturer a                                   |
|           | Recherche                                    |

Vous pouvez effectuer des recherches au sujet d'une « **Personne physique** » ou d'une « **Personne morale** ».

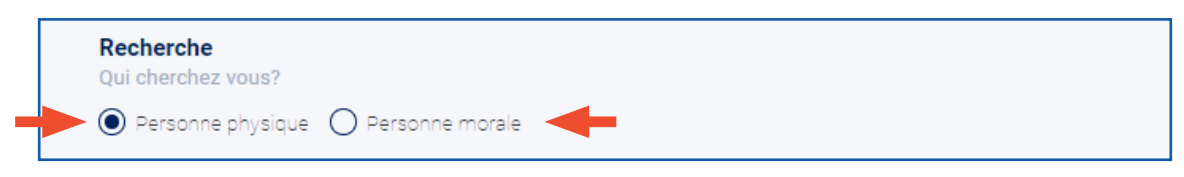

Une « Personne physique » peut être recherchée à l'aide de

- ... son numéro de Registre national
- ... ses nom et date de naissance
- ... ses nom et adresse

| - | Personne physique     Person     Choisissez compont vous voulez | nne morale<br>rechercher dans le ICA. | ¥             |  |
|---|-----------------------------------------------------------------|---------------------------------------|---------------|--|
|   | Numéro national                                                 | Nom & date de naissance               | Nom & adresse |  |
|   | Numéro national Fo                                              | rmat 99.99.99.999.99                  |               |  |
|   | Q Recherche                                                     | ( pour cette action.                  |               |  |

#### Une « Personne morale » peut être recherchée à l'aide de

- ... son numéro d'entreprise
- ... ses nom et adresse

| ( | Qui cherchez vous?                   |                         |  |
|---|--------------------------------------|-------------------------|--|
| ( | 🔿 Personne physique 🔘 Perso          | onne morale 🔫           |  |
| ( | Choisissez comment vous voulez       | rechercher dans le FCA. |  |
|   | Numéro d'entreprise                  | Nom & adresse           |  |
|   | Numéro d'entreprise Fo               | ormat 9999.999.999      |  |
|   | Q Recherche                          |                         |  |
|   | Vous serez facturé {chargeAmount}} € | { pour cette action.    |  |

### A IMPORTANT À SAVOIR – RECHERCHE VS RAPPORT

Chaque recherche sera facturée 3,50 euros ! Chaque recherche, même non suivie de résultat, sera facturée 3,5 euros.

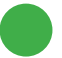

Générer un rapport est gratuit.

### A IMPORTANT À SAVOIR IMPRIMER UN RAPPORT DE SYNTHÈSE VS GÉNÉRER UN RAPPORT

#### Rapport

### 🗒 Générer un rapport

Lorsque s'affiche le résultat de votre recherche, vous pouvez sélectionnez les avis dont vous **souhaitez faire générer un rapport**. Ce rapport est pourvu d'un code QR pour l'authentifier. Ces rapports sont sauvegardés au sein de l'application Authentic Sources de la plateforme DPA.

#### Imprimer ou demander un pdf du rapport de synthèse

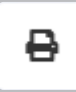

Vous pouvez également imprimer ou demander un pdf du **rapport de synthèse**. Ce document n'est qu'informatif. Le rapport doit être téléchargé sur votre ordinateur parce qu'il ne sera pas sauvegardé sur la plateforme DPA.

|                | Avis de saisie                                                                                                    |                                                                                            | Type d'avis                                                                                                | Date de dépôt                                                  | Saisisssant                               | Débiteur                               | Tiers-saisi            | Montant    | Revendication |
|----------------|----------------------------------------------------------------------------------------------------|--------------------------------------------------------------------------------------------|----------------------------------------------------------------------------------------------------|----------------------------------------------------------------|-------------------------------------------|----------------------------------------|------------------------|------------|---------------|
|                | Avis de comma                                                                                                    | ndement                                                                                    | Avis exécutoire                                                                                            | 20/02/2020                                                     | ROMBAUT                                   | Nancy Mari Verbeeck                    |                        | 107.93 EUR |               |
|                | Avis de comma                                                                                                    | ndement                                                                                    | Avis exécutoire                                                                                            | 20/02/2020                                                     | ROMBAUT                                   | Nancy Maria Verbeeck                   |                        | 107.93 EUR |               |
|                | Avis de comma                                                                                                    | ndement                                                                                    | Avis exécutoire                                                                                            | 20/02/2020                                                     | ROMBAUT                                   | Nancy Maria Julius Verbeeck            |                        | 107.93 EUR |               |
|                | Avis de saisie                                                                                                    |                                                                                            | Avis conservatoire                                                                                         | 29/05/2018                                                     | PRODIS                                    | Nancy Maria Julius Verbeeck            | PRODIS                 | 1 EUR      |               |
|                | Avis de saisie                                                                                                    |                                                                                            | Avis conservatoire                                                                                         | 26/05/2020                                                     | COUR CHABOLLE                             | Nancy Maria Julius Verbeeck            |                        | 145897 EUR |               |
| $\square$      |                                                                                                    |                                                                                            | A                                                                                                    | 26/05/2020                                                     | Luvten Kellv                              | Nancy Maria, Julius Verbeeck           |                        | 256007 EUD |               |
| Avis           | Avis de saisie<br>de délégation                                                                                                    | doivent para                                                                               | Avis conservatoire                                                                                         | 20/03/2020                                                     | Layton riony                              | Nancy Mana Julius Verbeeck             |                        | 230967 EUK |               |
| Avis<br>Sélec  | Avis de saisie<br>de délégation<br>tionnez les avis qui d                                                                                                    | doivent para                                                                               | Avis conservatoire                                                                                         | 20/03/2020                                                     | Leyton tony                               | wancy wand builds verbeeck             |                        | 230907 201 |               |
| Avis<br>Sélec  | Avis de saisie<br>de délégation<br>tionnez les avis qui d<br>Date de dépôt                                                                                               | doivent para<br>Saisisssa                                                                  | ître dans le rapport                                                                                       | biteur                                                         | Tiers-sa                                  | alsi                                   | Montant                | 230987 EOK |               |
| Avis<br>Sélec  | Avis de saisie<br>de délégation<br>titionnez les avis qui d<br>Date de dépôt<br>30/04/2020                                                                               | doivent para<br>Saisisssa<br>Andries A                                                     | itre dans le rapport<br>int Dr<br>Alphons Bernard Na                                                       | sbiteur<br>ancy Maria Julius                                   | Tiers-sa<br>S Verbeeck Frédéric           | alsi<br>c Edouard Nicolas van der Zwaa | Montant<br>in 5268 EUF | 236987 EOK |               |
| Avis<br>Sélec  | Avis de saisie<br>de délégation<br>ttionnez les avis qui d<br>Date de dépôt<br>30/04/2020<br>lement collectif d                                                          | doivent para<br>Saisisssa<br>Andries A<br>e dettes                                         | Avis conservatoire<br>iître dans le rapport<br>Int Di<br>Alphons Bernard Na                                | ebiteur<br>ancy Maria Julius                                   | Tiers-sa<br>Verbeeck Frédéric             | sisi<br>c Edouard Nicolas van der Zwaa | Montant<br>in 5268 EUF | 230367 EUK |               |
| Avis<br>Sélec: | Avis de salsie<br>de délégation<br>tionnez les avis qui de<br>Date de dépôt<br>30/04/2020<br>lement collectif d<br>tionnez les avis qui d                                | doivent para<br>Saisisssa<br>Andries A<br>e dettes<br>doivent para                         | Avis conservatoire iitre dans le rapport Uphons Bernard N. iitre dans le rapport                           | sbiteur<br>ancy Maria Julius                                   | Tiers-sa<br>Verbeeck Frédéria             | sisi<br>c Edouard Nicolas van der Zwaa | Montant<br>in 5268 EUF | 230367 EUK |               |
| Avis<br>Sélec  | Avis de saisie<br>de délégation<br>tionnez les avis qui d<br>Date de dépôt<br>30/04/2020<br>ement collectif d<br>tionnez les avis qui d<br>Date de dépôt                 | doivent para<br>Saisisssa<br>Andries A<br>e dettes<br>doivent para<br>Débiteur             | Avis conservatoire iitre dans le rapport Uphons Bernard N: iitre dans le rapport                           | sbiteur<br>ancy Maria Julius<br>Médiateur de c                 | Tiers-sa<br>: Verbeeck Frédéric<br>iettes | alsi<br>c Edouard Nicolas van der Zwaa | Montant<br>in 5268 EUF | 230367 EUK |               |
| Avis<br>Sélec: | Avis de salsie<br>de délégation<br>titonnez les avis qui c<br>Date de dépôt<br>30/04/2020<br>ement collectif d<br>titonnez les avis qui c<br>Date de dépôt<br>01/10/2013 | doivent para<br>Saisisssa<br>Andries A<br>e dettes<br>doivent para<br>Débiteur<br>Nancy Ma | Avis conservatoire itre dans le rapport Int Dr Uphons Bernard N: itre dans le rapport aria Julius Verbeeck | Ebiteur<br>ancy Maria Julius<br>Médiateur de c<br>Willy Baudot | Tiers-sa<br>: Verbeeck Frédéric<br>lettes | alsi<br>c Edouard Nicolas van der Zwaa | Montant<br>in 5268 EUF | 230367 EUK |               |

### **1.** RECHERCHE DE PERSONNE PHYSIQUE À L'AIDE DU NUMÉRO DE REGISTRE NATIONAL

Sous « Qui cherchez-vous », sélectionnez « Personne physique » et la touche « Numéro national ».

Introduisez le numéro de Registre national. Vous ne devez pas copier les points entre les chiffres du numéro de Registre national. Cliquez ensuite sur « **Recherche** ».

|   | Rijksregisternummer                                  | Naam & geboortedatum   | Naam & Adres |  |
|---|------------------------------------------------------|------------------------|--------------|--|
| - | 66082221285 Fo                                       | ormaat 99.99.99.999.99 |              |  |
| - | Q Opzoeking<br>U zal €3.5 gefactureerd worden voor o | leze actie.            |              |  |

Vous verrez s'afficher la liste des avis de saisie, de délégation, de cession, de règlement collectif de dettes et de protêt concernant la personne recherchée.

| ire 20/02/2020 ROMB<br>ire 20/02/2020 ROMB<br>ire 20/02/2020 ROMB<br>atoire 29/05/2018 PRODI | AUT Nancy Mari Verbeeck<br>AUT Nancy Maria Verbeeck<br>AUT Nancy Maria Julius Verbeeck                     | 10<br>10<br>10                                                                                                    | 7.93 EUR (<br>7.93 EUR (<br>7.93 EUR (                                                                                                    |                                                                                                    |
|----------------------------------------------------------------------------------------------|----------------------------------------------------------------------------------------------------|----------------------------------------------------------------------------------------------------|----------------------------------------------------------------------------------------------------|----------------------------------------------------------------------------------------------------|
| ire 20/02/2020 ROMB<br>ire 20/02/2020 ROMB.<br>atoire 29/05/2018 PRODI                       | AUT Nancy Maria Verbeeck<br>AUT Nancy Maria Julius Verbeeck                                                | 10<br>10                                                                                                    | 7.93 EUR                                                                                                    |                                                                                                    |
| ire 20/02/2020 ROMB.<br>atoire 29/05/2018 PRODI                                              | AUT Nancy Maria Julius Verbeeck                                                                            | 10                                                                                                    | 7.93 EUR                                                                                                    |                                                                                                    |
| atoire 29/05/2018 PRODI                                                                      |                                                                                                    |                                                                                                    |                                                                                                    |                                                                                                    |
|                                                                                              | S Nancy Maria Julius Verbeeck                                                                              | PRODIS 1 E                                                                                                    | UR 🗌                                                                                                    |                                                                                                    |
| atoire 26/05/2020 COUR                                                                       | CHABOLLE Nancy Maria Julius Verbeeck                                                                       | 14                                                                                                    | 5897 EUR                                                                                                    |                                                                                                    |
| atoire 26/05/2020 Luyten                                                                     | Kelly Nancy Maria Julius Verbeeck                                                                          | 25                                                                                                    | 5987 EUR                                                                                                    |                                                                                                    |
| Débiteur                                                                                     | Tiers-saisi                                                                                                | Montant                                                                                                    |                                                                                                    |                                                                                                    |
| rd Nancy Maria Julius Verbee                                                                 | ck Frédéric Edouard Nicolas van der Zwa                                                                    | an 5268 EUR                                                                                                    |                                                                                                    |                                                                                                    |
|                                                                                              | vatolire 26/05/2020 COUNT<br>vatolire 26/05/2020 Luyten<br>ort<br>Débiteur<br>rd Nancy Maria Julius Verbee | ratolire 26/05/2020 COOR CHABOLLE Mains Mains Subjects<br>ratolire 26/05/2020 Luyten Kelly Nancy Maria Julius Verbeeck<br>ort<br>Débiteur Tiers-saisi<br>rd Nancy Maria Julius Verbeeck Frédéric Edouard Nicolas van der Zwa | ratolire 26/05/2020 COORCHABOLLE Mainty Maina Julius Verbeeck 250<br>ort<br>Débiteur Tiers-saisi Montant<br>rd Nancy Maria Julius Verbeeck Frédéric Edouard Nicolas van der Zwaan 5268 EUR | ratoire 26/05/2020 COOR CHABOLLE Maine Julius Verbeeck 113397 EUR C<br>ratoire 26/05/2020 Luyten Kelly Nancy Maria Julius Verbeeck 256987 EUR<br>Débiteur Tiers-saisi Montant<br>rd Nancy Maria Julius Verbeeck Frédéric Edouard Nicolas van der Zwaan 5268 EUR |

Si vous le souhaitez, un rapport sera généré sans frais. Vous devez d'abord indiquer vous-même quelles informations doivent y figurer. Cliquez sur **« Générer un rapport »**.

**Remarque :** Vous ne pourrez pas choisir la langue du rapport. Les avis apparaîtront dans la langue dans laquelle la procédure a été introduite.

| Avi                            | s de saisie                                         | Avis conservatoir                                        | e 26/05/2020 Luyte      | en Kelly Nancy Maria Julius Verbe       | eeck :         | 256987 EUR |
|--------------------------------|-----------------------------------------------------|----------------------------------------------------------|-------------------------|-----------------------------------------|----------------|------------|
| Avis de d                      | <b>élégation</b><br>ez les avis qui c               | doivent paraître dans le rapport                         |                         |                                         |                |            |
| Dat                            | te de dépôt                                         | Saisisssant                                              | Débiteur                | Tiers-saisi                             | Montant        |            |
| . 🔽 30/                        | /04/2020                                            | Andries Alphons Bernard                                  | Nancy Maria Julius Verb | eeck Frédéric Edouard Nicolas van der 2 | Zwaan 5268 EUR |            |
| Reglemer<br>Sélectionne<br>Dat | nt collectif de<br>ez les avis qui c<br>te de dépôt | e dettes<br>doivent paraître dans le rapport<br>Débiteur | Médiateur de dettes     | 1                                       |                |            |
| 01/                            | /10/2013                                            | Nancy Maria Julius Verbeed                               | sk Willy Baudot         |                                         |                |            |
| 🗒 Gén                          | iérer un rapp                                       | ort 🔒                                                    |                         |                                         |                |            |

Aussitôt votre recherche terminée, vous recevrez un message vous informant que le rapport sera (bientôt) disponible. Le délai d'attente maximum est de trente minutes mais, en général, le document est fourni beaucoup plus vite. Vous pourrez ensuite le télécharger via **« Recherches précédentes »** ou **« Rapports récents »**. Parmi les rapports récents se trouvent les rapports non lus.

|   | Recherche dans le Fichier Central des Avi<br>Vous recherchez au nom de <u>TEST DPA 6 TEST DPA 6</u> pour <u>Advocaten</u> | S<br><u>kantoor OVB</u> . Vous pouvez changez de contexte dans le menu de gauche.                |
|---|----------------------------------------------------------------------------------------------------|--------------------------------------------------------------------------------------------------|
|   | O<br>Recherche                                                                                                    | Générer un rapport Confirmation                                                                  |
|   | Le rapport demandé sera disponible en téléchargeme<br>Vous pourrez télécharger ce rapport via <u>les Rechercher</u>       | ent dans les 30 prochaines minutes.<br>s Précédentes of Rapports Récents dans le menu de gauche. |
|   | Nouvelle recherche                                                                                                    |                                                                                                  |
| Q | Nouvelle recherche                                                                                                    |                                                                                                  |
|   | Recherches précédentes                                                                                                    |                                                                                                  |
| Å | Rapports récents 1                                                                                                    | Un nouveau rapport (non lu)<br>est prêt                                                          |
|   | Mes rapports non lus<br>Rapoorts non ouverts depuis 7 Jours                                                               |                                                                                                  |
|   | DP-A_FCACBB_660822<br>office<br>08/07/2021 15:28                                                                          | Cliquez sur le rapport afin de le<br>télécharger                                                 |

Vous pouvez également créer un pdf de la synthèse. Ce rapport de synthèse n'est pas sauvegardé au sein de l'application Authentic Sources.

|                   | Avis de saisie                                                                                                    |                                                                                | Type d'avis                                                                                       | Date de dépôt                                                  | Saisisssant                                             | Débiteur                                                              | Tiers-saisi           | Montant    | Revendication |
|-------------------|----------------------------------------------------------------------------------------------------|--------------------------------------------------------------------------------|---------------------------------------------------------------------------------------------------|----------------------------------------------------------------|---------------------------------------------------------|-----------------------------------------------------------------------|-----------------------|------------|---------------|
|                   | Avis de comma                                                                                                    | ndement                                                                        | Avis exécutoire                                                                                   | 20/02/2020                                                     | ROMBAUT                                                 | Nancy Mari Verbeeck                                                   |                       | 107.93 EUR |               |
|                   | Avis de comma                                                                                                    | ndement                                                                        | Avis exécutoire                                                                                   | 20/02/2020                                                     | ROMBAUT                                                 | Nancy Maria Verbeeck                                                  |                       | 107.93 EUR |               |
|                   | Avis de comma                                                                                                    | ndement                                                                        | Avis exécutoire                                                                                   | 20/02/2020                                                     | ROMBAUT                                                 | Nancy Maria Julius Verbeeck                                           |                       | 107.93 EUR |               |
|                   | Avis de saisie                                                                                                    |                                                                                | Avis conservatoire                                                                                | 29/05/2018                                                     | PRODIS                                                  | Nancy Maria Julius Verbeeck                                           | PRODIS                | 1 EUR      |               |
|                   | Avis de saisie                                                                                                    |                                                                                | Avis conservatoire                                                                                | 26/05/2020                                                     | COUR CHABOLLE                                           | Nancy Maria Julius Verbeeck                                           |                       | 145897 EUR |               |
|                   |                                                                                                    |                                                                                |                                                                                                   |                                                                |                                                         |                                                                       |                       |            |               |
| Avis o            | Avis de saisie<br>de délégation                                                                                                    | doivent para                                                                   | Avis conservatoire                                                                                | 26/05/2020                                                     | Luyten Kelly                                            | Nancy Maria Julius Verbeeck                                           |                       | 256987 EUR |               |
| Avis of Sélect    | Avis de saisie<br>de délégation<br>tionnez les avis qui d                                                                                                  | doivent para                                                                   | Avis conservatoire<br>itre dans le rapport                                                        | 26/05/2020                                                     | Luyten Kelly                                            | Nancy Maria Julius Verbeeck                                           | Montont               | 256987 EUR |               |
| Avis of Sélect    | Avis de saisie<br>de délégation<br>tionnez les avis qui (<br>Date de dépôt<br>30/04/2020                                                                   | doivent para<br>Saisisssa<br>Andries A                                         | Avis conservatoire<br>itre dans le rapport<br>nt Du<br>Johons Bernard Ni                          | 26/05/2020                                                     | Luyten Kelly<br>Tiers-sa                                | Nancy Maria Julius Verbeeck<br>aisi<br>c Edouard Nicolas van der Zwaa | Montant               | 256987 EUR |               |
| Avis o<br>Sélect  | Avis de saisie<br>de délégation<br>tionnez les avis qui d<br>Date de dépôt<br>30/04/2020                                                                   | doivent para<br>Saisisssa<br>Andries A                                         | Avis conservatoire<br>itre dans le rapport<br>nt Du<br>Iphons Bernard Na                          | 26/05/2020<br>Sbiteur<br>ancy Maria Julius                     | Luyten Kelly<br>Tiers-sa<br>S Verbeeck Frédéria         | Nancy Maria Julius Verbeeck<br>aisi<br>c Edouard Nicolas van der Zwaa | Montant<br>n 5268 EUF | 256987 EUR |               |
| Avis of Sélect    | Avis de saisie<br>de délégation<br>tionnez les avis qui u<br>Date de dépôt<br>30/04/2020<br>ement collectif d                                              | doivent para<br>Saisisssa<br>Andries A<br>e dettes                             | Avis conservatoire<br>itre dans le rapport<br>nt Dr<br>Iphons Bernard Na                          | 26/05/2020                                                     | Luyten Kelly<br>Tiers-sa<br>Verbeeck Frédéria           | Nancy Maria Julius Verbeeck<br>aisi<br>c Edouard Nicolas van der Zwaa | Montant<br>n 5268 EUF | 256987 EUR |               |
| Avis of<br>Sélect | Avis de saisie<br>de délégation<br>tionnez les avis qui u<br>Date de dépôt<br>30/04/2020<br>ement collectif d<br>tionnez les avis qui d<br>bate de dépôt   | doivent para<br>Saisisssa<br>Andries A<br>e dettes<br>doivent para<br>Débitour | Avis conservatoire itre dans le rapport Iphons Bernard Na itre dans le rapport                    | 26/05/2020<br>Sbiteur<br>ancy Maria Julius                     | Luyten Kelly<br>Tiers-sa<br>: Verbeeck Frédéria         | Nancy Maria Julius Verbeeck<br>alsi<br>c Edouard Nicolas van der Zwaa | Montant<br>n 5268 EUF | 256987 EUR |               |
| Avis of<br>Sélect | Avis de saisie<br>de délégation<br>litonnez les avis qui d<br>Date de dépôt<br>30/04/2020<br>ement collectif d<br>litonnez les avis qui u<br>Date de dépôt | doivent para<br>Saisisssa<br>Andries A<br>e dettes<br>doivent para<br>Débiteur | Avis conservatoire<br>itre dans le rapport<br>Int Du<br>Iphons Bernard Na<br>itre dans le rapport | 26/05/2020<br>Bibliteur<br>ancy Maria Julius<br>Médiateur de d | Luyten Kelly<br>Tiers-se<br>Verbeeck Frédérie<br>lettes | Nancy Maria Julius Verbeeck<br>alsi<br>c Edouard Nicolas van der Zwaa | Montant<br>n 5268 EUF | 256987 EUR |               |

## 2. RECHERCHE DE PERSONNE PHYSIQUE À L'AIDE D'UN NOM ET D'UNE DATE DE NAISSANCE

Sous la question « **Qui cherchez-vous** », sélectionnez « **Personne physique** » puis la touche « **Nom & date de naissance** ». Orthographiez correctement le nom de famille.

Indiquez aussi, si vous le connaissez, le prénom de cette personne. Complétez ensuite par sa date de naissance. Cliquez sur **« Recherche »**.

| Recherche<br>Qui cherchez vous?          |                         |               |  |
|------------------------------------------|-------------------------|---------------|--|
| Personne physique     Personne           | morale                  |               |  |
| Choisissez comment vous voulez rec       | hercher dans le FCA.    |               |  |
| Numéro national                          | Nom & date de naissance | Nom & adresse |  |
| Nom                                      |                         |               |  |
| Prénom (optionnel) Vert                  | eeck                    |               |  |
| Date de naissance                        |                         |               |  |
| 22 08 1966 ┥                             | <b>-</b>                |               |  |
|                                          |                         |               |  |
| Q Recherche                              |                         |               |  |
| Vous serez facturé {chargeAmount}} €{ po | ur cette action.        |               |  |

## **3.** RECHERCHE DE PERSONNE PHYSIQUE À L'AIDE D'UN NOM ET D'UNE ADRESSE

Sous la question « **Qui cherchez-vous** », sélectionnez « **Personne physique** » puis la touche « **Nom & adresse** ».

Orthographiez correctement le nom de famille. Indiquez aussi, si vous le connaissez, le prénom de cette personne. Complétez la recherche par l'adresse. Vous avez le choix entre **« Adresse actuelle »** et **« Adresse de dépôt »**.

Le module indiquera automatiquement la « **Belgique** », mais vous pouvez choisir un autre pays dans le menu déroulant.

| Numéro national                   | Nom & date de naissance | Nom & adresse |
|-----------------------------------|-------------------------|---------------|
| Nom                               |                         |               |
| Prénom (optionnel)                | Nom                     | -             |
| Adresse                           |                         |               |
| Adresse actuelle O Adre           | sse de dépôt            |               |
| Belgique                          | ~                       | -             |
| Ville                             | Code postal             |               |
| Rue                               | Numéro                  |               |
| Boîte (optionnel                  |                         |               |
|                                   |                         |               |
| Q Recherche                       |                         |               |
| Vous serez facturé (chargeAmount) | €{ pour cette action    |               |

**UN CONSEIL POUR LES COMMUNES DE BELGIQUE :** Il suffit d'introduire les trois premières lettres du nom de la commune. Dans le menu déroulant qui apparaît alors, sélectionnez la commune et le code postal que vous recherchez.

Si le nom de la commune n'apparaît pas dans le menu déroulant ou si l'adresse ne se trouve pas en Belgique, vous pouvez introduire la commune vous-même.

|   | Belgique       | ~      |
|---|----------------|--------|
| - | Nam            |        |
| - | (5000) Namur 🔺 | Numéro |
|   | (5001) Namur   |        |
|   | (5002) Namur   |        |

Orthographiez correctement le nom de la rue. Contrairement au Registre national, il n'y a pas de contrôle sur l'existence du nom de la rue. N'oubliez pas d'indiquer le numéro de la maison. S'il s'agit d'un immeuble à appartements, n'oubliez pas le numéro de la boîte.

## 4. ECHERCHE DE PERSONNE MORALE À L'AIDE DU NUMÉRO D'ENTREPRISE

Sous la question « **Qui cherchez-vous** », sélectionnez « **Personne morale** » puis la touche « **Numéro d'entreprise** ».

Introduisez le numéro d'entreprise. Vous ne devez pas copier les points entre les chiffres du numéro d'entreprise. Cliquez ensuite sur « **Recherche** ».

| Recherchez vous?                    |                     |  |
|-------------------------------------|---------------------|--|
| O Personne physique 💿 Personne i    | morale 🔫            |  |
| Choisissez comment vous voulez rech | ercher dans le FCA. |  |
| Numéro d'entreprise                 | Nom & adresse       |  |
| Numéro d'entreprise Format          | 9999.999.999        |  |
|                                     |                     |  |

Vous verrez s'afficher la liste des avis de saisie, de délégation, de cession, de règlement collectif de dettes et de protêt concernant la société recherchée.

| Avis de<br>saisie | Type d'avis           | Date de<br>dépôt | Saisisssant      | Débiteur    | Tiers-saisi | Montant    | Revendic |
|-------------------|-----------------------|------------------|------------------|-------------|-------------|------------|----------|
| Avis de<br>saisie | Avis exécutoire       | 02/09/2019       | Vunckx Pieter    | COGNOVO LTD |             | 100<br>EUR |          |
| Avis de<br>saisie | Avis<br>conservatoire | 02/09/2019       | Vunckx Pieter    | COGNOVO LTD |             | 100<br>EUR |          |
| Avis de<br>saisie | Avis<br>conservatoire | 10/12/2019       | Van Goethem Dirk | COGNOVO LTD |             | 100<br>EUR |          |
| Avis de<br>saisie | Avis<br>conservatoire | 10/12/2019       | Van Goethem Dirk | COGNOVO LTD |             | 100<br>EUR |          |
| Avis de<br>saisie | Avis<br>conservatoire | 22/11/2019       | Van Goethem Dirk | COGNOVO LTD |             | 100<br>EUR |          |
| Avis de<br>saisie | Avis<br>conservatoire | 22/11/2019       | Van Goethem Dirk | COGNOVO LTD |             | 100<br>EUR |          |
| Avis de<br>saisie | Avis<br>conservatoire | 22/11/2019       | Van Goethem Dirk | COGNOVO LTD |             | 100<br>FUR |          |

Si vous le souhaitez, un rapport sera généré sans frais. Sélectionnez les avis que vous voulez voir figurer dans le rapport. Vous devez d'abord indiquer vous-même quelles informations doivent y figurer. Cliquez ensuite sur **« Générer un rapport »**.

**Remarque :** Vous ne pourrez pas choisir la langue du rapport. Les avis apparaîtront dans la langue dans laquelle la procédure a été introduite.

| Avis de Avi<br>saisie<br>Avis de Avi<br>saisie | is exécutoire                                                                                                    | 10/12/2019<br>10/12/2019                                                                                                    | Van Goe                                                                                                    | ethem Dirk                                                                                                    | COGNOVO                                                                                                    | LTD                                                                                                    | 100<br>EUR                                                                                                    |
|------------------------------------------------|----------------------------------------------------------------------------------------------------|----------------------------------------------------------------------------------------------------|----------------------------------------------------------------------------------------------------|----------------------------------------------------------------------------------------------------|----------------------------------------------------------------------------------------------------|----------------------------------------------------------------------------------------------------|----------------------------------------------------------------------------------------------------|
| Avis de Avi<br>saisie                          | is exécutoire                                                                                                    | 10/12/2019                                                                                                    | van doe                                                                                                    | the one of inte                                                                                                    |                                                                                                    |                                                                                                    |                                                                                                    |
|                                                |                                                                                                    |                                                                                                    | vangoe                                                                                                    | etnem airk                                                                                                    | COGNOVO                                                                                                    | LTD                                                                                                    | 269<br>EUR                                                                                                    |
| on de salaire                                  |                                                                                                    |                                                                                                    |                                                                                                    |                                                                                                    |                                                                                                    |                                                                                                    |                                                                                                    |
| onnez les avis qui                             | doivent paraître da                                                                                                    | ins le rapport                                                                                                    |                                                                                                    |                                                                                                    |                                                                                                    |                                                                                                    |                                                                                                    |
| Date de dépôt                                  | Saisisssant                                                                                                    | Débiteur                                                                                                    |                                                                                                    | Tiers-saisi                                                                                                    | Montant                                                                                                    |                                                                                                    |                                                                                                    |
| 06/06/2019                                     | Vunckx Pieter                                                                                                    | COGNOVO LT                                                                                                    | TD VBR                                                                                                    | dirk van goethem                                                                                                    | 5800 EUR                                                                                                    |                                                                                                    |                                                                                                    |
| 07/06/2019                                     | Vunckx Pieter                                                                                                    | COGNOVO LT                                                                                                    | TD VBR                                                                                                    | dirk van goethem                                                                                                    | 5800 EUR                                                                                                    |                                                                                                    |                                                                                                    |
| 07/06/2019                                     | Vunckx Pieter                                                                                                    | COGNOVO LI                                                                                                    | TD VBR                                                                                                    | dirk van goethem                                                                                                    | 5800 EUR                                                                                                    |                                                                                                    |                                                                                                    |
| 07/06/2019                                     | Vunckx Pieter                                                                                                    | COGNOVO LT                                                                                                    | TD VBR                                                                                                    | dirk van goethem                                                                                                    | 5800 EUR                                                                                                    |                                                                                                    |                                                                                                    |
| 07/06/2019                                     | Vunckx Pieter                                                                                                    | COGNOVO LI                                                                                                    | TD VBR                                                                                                    | dirk van goethem                                                                                                    | 5800 EUR                                                                                                    |                                                                                                    |                                                                                                    |
| 11/06/2019                                     | Vunckx Pieter                                                                                                    | COGNOVO LT                                                                                                    | TD VBR                                                                                                    | dirk van goethem                                                                                                    | 5800 EUR                                                                                                    |                                                                                                    |                                                                                                    |
|                                                | n de saiaire<br>nnez les avis qui<br>Date de dépôt<br>D6/06/2019<br>D7/06/2019<br>D7/06/2019<br>D7/06/2019<br>D7/06/2019 | n de salaire<br>nnez les avis qui doivent paraître da<br>Date de dépôt Saisisssant<br>D6/06/2019 Vunckx Pieter<br>D7/06/2019 Vunckx Pieter<br>D7/06/2019 Vunckx Pieter<br>D7/06/2019 Vunckx Pieter<br>D7/06/2019 Vunckx Pieter | Inde salare         nnez les avis qui doivent paraître dans le rapport         Date de dépôt       Saisisssant       Débiteur         D6/06/2019       Vunckx Pieter       COGNOVO L'         D7/06/2019       Vunckx Pieter       COGNOVO L'         D7/06/2019       Vunckx Pieter       COGNOVO L'         D7/06/2019       Vunckx Pieter       COGNOVO L'         D7/06/2019       Vunckx Pieter       COGNOVO L'         D7/06/2019       Vunckx Pieter       COGNOVO L'         D7/06/2019       Vunckx Pieter       COGNOVO L'         D7/06/2019       Vunckx Pieter       COGNOVO L'         D7/06/2019       Vunckx Pieter       COGNOVO L' | n de salairennez les avis qui doivent paraître dans le rapportDate de dépôtSaisisssantDébiteurD6/06/2019Vunckx PieterCOGNOVO LTD VBRD7/06/2019Vunckx PieterCOGNOVO LTD VBRD7/06/2019Vunckx PieterCOGNOVO LTD VBRD7/06/2019Vunckx PieterCOGNOVO LTD VBRD7/06/2019Vunckx PieterCOGNOVO LTD VBRD7/06/2019Vunckx PieterCOGNOVO LTD VBRD7/06/2019Vunckx PieterCOGNOVO LTD VBRD7/06/2019Vunckx PieterCOGNOVO LTD VBR | In de salairennez les avis qui doivent paraître dans le rapportDate de dépôtSaisisssantDébiteurTiers-saisiD6/06/2019Vunckx PieterCOGNOVO LTD VBRdirk van goethemD7/06/2019Vunckx PieterCOGNOVO LTD VBRdirk van goethemD7/06/2019Vunckx PieterCOGNOVO LTD VBRdirk van goethemD7/06/2019Vunckx PieterCOGNOVO LTD VBRdirk van goethemD7/06/2019Vunckx PieterCOGNOVO LTD VBRdirk van goethemD7/06/2019Vunckx PieterCOGNOVO LTD VBRdirk van goethemD7/06/2019Vunckx PieterCOGNOVO LTD VBRdirk van goethemD7/06/2019Vunckx PieterCOGNOVO LTD VBRdirk van goethemD7/06/2019Vunckx PieterCOGNOVO LTD VBRdirk van goethem | In de salaireSalaireMontantDate de dépôtSaisisssantDébiteurTiers-saisiMontantD6/06/2019Vunckx PieterCOGNOVO LTD VBRdirk van goethem5800 EURD7/06/2019Vunckx PieterCOGNOVO LTD VBRdirk van goethem5800 EURD7/06/2019Vunckx PieterCOGNOVO LTD VBRdirk van goethem5800 EURD7/06/2019Vunckx PieterCOGNOVO LTD VBRdirk van goethem5800 EURD7/06/2019Vunckx PieterCOGNOVO LTD VBRdirk van goethem5800 EURD7/06/2019Vunckx PieterCOGNOVO LTD VBRdirk van goethem5800 EURD7/06/2019Vunckx PieterCOGNOVO LTD VBRdirk van goethem5800 EURD7/06/2019Vunckx PieterCOGNOVO LTD VBRdirk van goethem5800 EURD1/06/2019Vunckx PieterCOGNOVO LTD VBRdirk van goethem5800 EURD1/06/2019Vunckx PieterCOGNOVO LTD VBRdirk van goethem5800 EUR | In de salarennez les avis qui doivent paraître dans le rapportDate de dépôtSaisisssantDébiteurTiers-saisiMontantD6/06/2019Vunckx PieterCOGNOVO LTD VBRdirk van goethem5800 EURD7/06/2019Vunckx PieterCOGNOVO LTD VBRdirk van goethem5800 EURD7/06/2019Vunckx PieterCOGNOVO LTD VBRdirk van goethem5800 EURD7/06/2019Vunckx PieterCOGNOVO LTD VBRdirk van goethem5800 EURD7/06/2019Vunckx PieterCOGNOVO LTD VBRdirk van goethem5800 EURD7/06/2019Vunckx PieterCOGNOVO LTD VBRdirk van goethem5800 EURD7/06/2019Vunckx PieterCOGNOVO LTD VBRdirk van goethem5800 EURD1/06/2019Vunckx PieterCOGNOVO LTD VBRdirk van goethem5800 EURD1/06/2019Vunckx PieterCOGNOVO LTD VBRdirk van goethem5800 EURD1/06/2019Vunckx PieterCOGNOVO LTD VBRdirk van goethem5800 EURD1/06/2019Vunckx PieterCOGNOVO LTD VBRdirk van goethem5800 EUR |

Aussitôt votre recherche terminée, vous recevrez un message vous informant que le rapport sera (bientôt) disponible. Le délai d'attente maximum est de trente minutes mais, en général, le document est fourni beaucoup plus vite. Vous pourrez ensuite le télécharger via **« Recherches précédentes »** ou **« Rapports récents ».** Parmi les rapports récents se trouvent les rapports non lus.

|    | Recherche dans le Fichier Central des Av<br>Vous recherchez au nom de <u>TEST DPA 6 TEST DPA 6</u> pour <u>Advocater</u> | <b>riS</b><br>hkantoor OVB. Vous        | pouvez changez de contexte dans le menu de gauche.          |
|----|----------------------------------------------------------------------------------------------------|-----------------------------------------|-------------------------------------------------------------|
|    |                                                                                                    |                                         |                                                             |
|    | 0-                                                                                                    | ()                                      | •                                                           |
|    | Recherche                                                                                                    | Generer u                               | rapport contrimation                                        |
|    | Vous pourrez télécharger ce rapport via les Recherche                                                                    | nent dans les 30 p<br>es Précédentes of | rochaines minutes. Rapports Récents dans le menu de gauche. |
|    |                                                                                                    |                                         |                                                             |
|    | Nouvelle recherche                                                                                                    |                                         |                                                             |
|    |                                                                                                    | 1                                       |                                                             |
| Q  | Nouvelle recherche                                                                                                    |                                         |                                                             |
|    | Pacharahaa précédantaa                                                                                                   |                                         |                                                             |
| () | Recherches precedentes                                                                                                   |                                         | Lip pour connect (pop lu)                                   |
| ß  | Rapports récents 1                                                                                                    | -                                       | est prêt                                                    |
|    |                                                                                                    |                                         |                                                             |
|    |                                                                                                    | 1                                       |                                                             |
|    | Mes rapports non lus<br>Rapports non ouverts depuis 7 jours                                                              |                                         |                                                             |
|    |                                                                                                    |                                         |                                                             |
|    | DP-A_FCACBB_660822                                                                                                    |                                         |                                                             |
|    | 08/07/2021 15:28                                                                                                    | -                                       | télécharger                                                 |
|    | Mes rapports non lus<br>Rapports non ouverts depuis 7 jours<br>DP-A_FCACBB_660822<br>office<br>8/07/2021 15:28           | -                                       | Cliquez sur le rapport afin de le<br>télécharger            |

Vous pouvez également créer un pdf de la synthèse. Ce rapport de synthèse n'est pas sauvegardé au sein de l'application Authentic Sources.

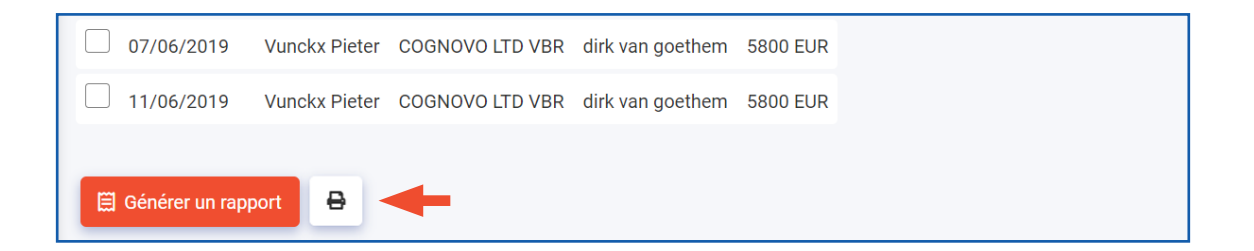

5. RECHERCHE DE PERSONNE MORALE À L'AIDE D'UN NOM ET D'UNE ADRESSE

Sous la question « **Qui cherchez-vous** », sélectionnez « **Personne morale** » puis la touche « **Nom & adresse** ».

| Recherche<br>Qui cherchez vous?                       |             |
|-------------------------------------------------------|-------------|
| Personne physique 🔘 Personne morale                   |             |
| Choisissez comment vous voulez rechercher dans le FCA | Α.          |
| Numéro d'entreprise Nom                               | & adresse   |
| Général                                               |             |
| Raison sociale                                        |             |
| Forme juridique                                       |             |
| Adresse                                               |             |
| Adresse actuelle     Adresse de dépôt                 |             |
| Belgique                                              |             |
| Ville                                                 | Code postal |
| Rue                                                   | Numéro      |
| Boîte (optionnel                                      |             |
| Q Recherche                                           |             |

Orthographiez correctement le nom de l'entreprise. Indiquez, si vous le connaissez, le statut de l'entreprise. Complétez la recherche avec l'adresse. Vous avez le choix entre **« Adresse actuelle »** et **« Adresse de dépôt ».** 

Le module indiquera automatiquement la « Belgique », mais vous pouvez choisir un autre pays dans le menu déroulant.

**UN CONSEIL POUR LES COMMUNES BELGES :** Il suffit de taper les trois premières lettres du nom de la commune. Dans le menu déroulant qui apparaît alors, sélectionnez la commune et le code postal que vous recherchez.

Si le nom de la commune n'apparaît pas dans le menu déroulant ou si l'adresse ne se trouve pas en Belgique, vous pouvez introduire la commune vous-même.

|   | Belgique     |   | ~      |
|---|--------------|---|--------|
| - | Nam          |   |        |
| - | (5000) Namur | ^ | Numéro |
|   | (5001) Namur |   |        |

Orthographiez correctement le nom de la rue. Contrairement au Registre national, il n'y a pas de contrôle sur l'existence du nom de la rue. N'oubliez pas d'indiquer le numéro de la maison. S'il s'agit d'un immeuble à appartements, n'oubliez pas le numéro de la boîte.

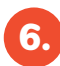

## **RECHERCHES PRÉCÉDENTES**

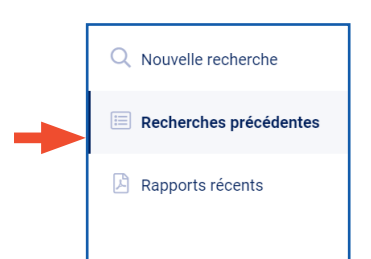

Les rapports peuvent être consultés via **« Recherches précédentes »** dans le menu à gauche. Si un rapport a été demandé, il figure dans la colonne **« Rapport ».** 

Cliquez sur le nom du rapport afin de le télécharger.

#### Vous pouvez utiliser plusieurs filtres.

Indiquez sous **« Source »** si vous souhaitez consulter des recherches du Registre national ou du FCA. Vous pouvez spécifier la **date de vos recherches**. Vous pouvez par exemple demander **uniquement** des recherches pour **lesquelles un rapport a été généré**.

Cliquez sur « Appliquer » pour activer les filtres.

|                                  |                    |                                    |                   | Colonne 'Rapport'                               |
|----------------------------------|--------------------|------------------------------------|-------------------|-------------------------------------------------|
| FILTRES                          | Mes recherche      | es précédentes                     |                   | Vérifie pour dernière fois le 13/07/2021 1336 C |
|                                  | Date de la demande | Source                             | Référence         | Rapport                                         |
| Q Recherche référence            | 09/07/2021 11:25   | Fichier Central des Avis de saisie | 123               |                                                 |
| Source                           | 09/07/2021 11:24   | Fichier Central des Avis de saisie | 123               |                                                 |
| Fichier des Avis                 | 09/07/2021 11:14   | Fichier Central des Avis de saisie | 123456            |                                                 |
| Registre National                | 09/07/2021 11:03   | Fichier Central des Avis de saisie | 1123456           | DP-A_FCACBB_0820714723.pdf                      |
| Date de la demande               | 09/07/2021 11:01   | Fichier Central des Avis de saisie | 1123456           |                                                 |
| 🗎 Les 7 derniers jours           | 09/07/2021 10:49   | Fichier Central des Avis de saisie | 123               | DP-A_FCAC88_92091318463.pdf                     |
| 💼 Les 30 derniers jours          | 09/07/2021 10:46   | Fichier Central des Avis de saisie | 123               |                                                 |
| De 🗰 → Jusqu'à 💼                 | 09/07/2021 10:36   | Fichier Central des Avis de saisie | 123               | <b>T</b>                                        |
| Type de demande                  | 09/07/2021 10:35   | Fichier Central des Avis de saisie | 123               |                                                 |
| Afficher uniquement les rapports | 09/07/2021 10:35   | Fichier Central des Avis de saisie | 123               | Cliquez sur le nom du rapport                   |
| Réinitialiser 🗸 Appliquer 🚽      | ←                  | <<                                 | < 1 2 3 4 5 6 > : | ann de le telecharger                           |
|                                  |                    |                                    |                   |                                                 |

| FILTRES                                                                          | Mes recherche      | es précédentes                     |           | Vérifié vur la demière fois le 13/07/2021 13:37 🛛 🤁                  |
|----------------------------------------------------------------------------------|--------------------|------------------------------------|-----------|----------------------------------------------------------------------|
|                                                                                  | Date de la demande | Source                             | Référence | Rapport                                                              |
| Q Recherche référence                                                            | 09/07/2021 11:03   | Fichier Central des Avis de saisie | 1123456   | DP-A_FCACBB_0820714723.pdf                                           |
| Source                                                                           | 09/07/2021 10:49   | Fichier Central des Avis de saisie | 123       | DP-A_FCAC8B_92091318463.pdf                                          |
| Fichier des Avis                                                                 | 08/07/2021 15:28   | Fichier Central des Avis de saisie | office    | DP-A_FCACBB_66082221285.pdf                                          |
| Registre National                                                                |                    |                                    |           |                                                                      |
| Date de la demande<br>Aujourd'hui<br>Ees 7 demiers jours<br>Les 30 demiers jours |                    |                                    |           | Uniquement des recherches pour<br>lesquelles un rapport a été génére |
| De 💼 → Jusqu'à 🛱                                                                 |                    |                                    |           |                                                                      |
| Type de demande                                                                  |                    |                                    |           |                                                                      |

RAPPORTS RÉCENTS

Vous pouvez consulter les rapports (non lus, non enregistrés) des sept derniers jours via le bouton **« Rapports récents »** dans le menu à gauche. (Il s'en affichera 20 maximum.)

Cliquez sur l'icône du rapport pour le télécharger.

- Un rapport provenant du Registre national commence par **DP-A\_NRN**.
- Un rapport provenant du FCA commence par DP-A\_FCACBB.

| UNRELEASED                                    | Mes rapports non lus<br>Rapports non ouverts depuis 7 jours | Vérifié pour la dernière fois le 26/01/2021 17:0 |
|-----------------------------------------------|-------------------------------------------------------------|--------------------------------------------------|
| Sources authentiques                          | DP-A_NRN_754522141<br>123456<br>26/01/2021 15:50            | DP-A_NRN_750427180<br>123456<br>26/01/2021 15:50 |
| DDB Law Office (Avocat)                       | DP-A_NRN_754412209<br>123456<br>26/01/2021 15:50            | DP-A_NRN_754416074<br>123456<br>26/01/2021 15:50 |
| Nouvelle recherche     Recherches précédentes | DP-A_NRN_470402425<br>NumeroNational<br>25/01/2021 12:56    | DP-A_FCACBB_660822<br>office<br>08/07/2021 15:28 |
| Rapports récents <b>5</b>                     | Cliquer sur le rapport pour le télécharger                  |                                                  |
| Mes Applications                              |                                                             |                                                  |
| DDB Law Office                                |                                                             |                                                  |

Vous pouvez toujours retrouver vos rapports sous « Recherches précédentes ».

### COMMENT SERONT FACTURÉES LES RECHERCHES DANS DPA-AUTHENTICSOURCES FCA ?

Vous recevrez chaque mois une facture pour vos recherches du mois écoulé dans le FCA. Les factures sont établies et envoyées au cabinet ou au bureau personnel, suivant le choix que vous aurez posé avant de lancer la recherche.

Avant de confirmer la demande de recherche ou de rapport, les frais sont mentionnés en dessous du bouton de confirmation.

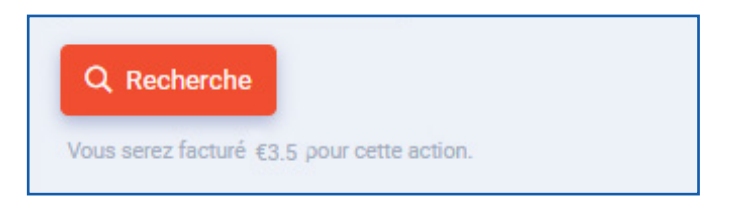

Via les « **Recherches précedentes** », vous recevrez un résumé du nombre de recherches entreprises dans le FCA. N'oubliez pas de cocher FCA sous « **Source** ».

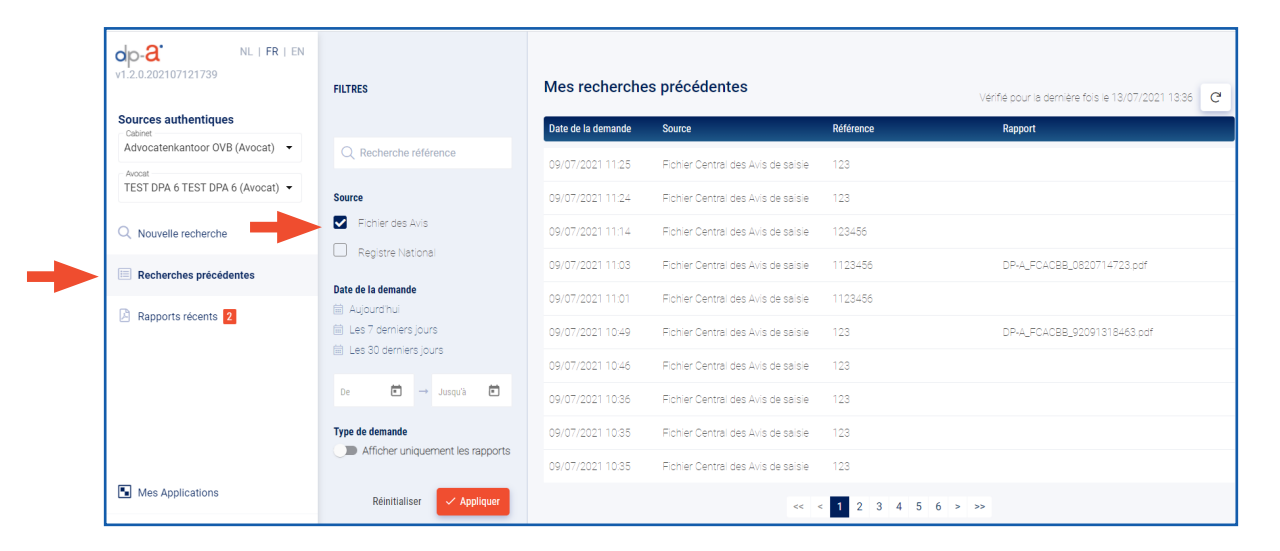

| Requête - 123                   |                                                                     |                           |                         |                                       |               | ×                |
|---------------------------------|---------------------------------------------------------------------|---------------------------|-------------------------|---------------------------------------|---------------|------------------|
| Informations sur la requête     |                                                                     |                           |                         |                                       |               |                  |
| Demandé le<br>09/07/2021 11:24  | Par<br>TEST DPA 6 TEST DPA 6<br>Effectuée par TEST DPA 6 TEST DPA 6 | Source<br>Fichier Central | des Avis de saisie      | Type de requête<br>Recherche personne | e par adresse | Référence<br>123 |
| Informations de facturation     |                                                                     |                           |                         |                                       |               |                  |
| Facturé à<br>Advocatenkantoor ( | Montant facturé<br>IVB € 3,50                                       |                           |                         |                                       |               |                  |
| Information de recherche        |                                                                     |                           |                         |                                       |               |                  |
| Nom de famille Pr<br>AXI        | énom Type d'adresse Pay<br>ACTUAL_ADDRESS be                        | willebroek                | Code postalRue2830Model | e Numéro de mais<br>olenweg 107       | on Boîte      |                  |

## BESOIN D'AIDE?

Contactez le DPA-Service Desk.

- Tél. : 02 588 88 22
- e-mail:support@dp-a.be
- www.dp-a.be

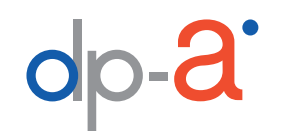

A COMMON PROJECT OF

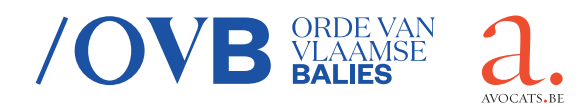